## **DIR-412 BLiNK Broadband - 3G Settings**

Open an Internet Browser and in the address bar, type in <u>http://192.168.0.1</u>

The default username is admin and the password is left blank.

| C D-LINK SYSTEMS, INC.   WIRELE | SS ROUTER   HOME - Windows Internet Explorer - [InPrivate]     |                           | _ <u>8</u> ×           |
|---------------------------------|----------------------------------------------------------------|---------------------------|------------------------|
| 🕞 🕞 🗢 🚺 InPrivate 🖉 ht          | p://192.168.0.1/                                               | 💌 😽 🗙 👂 Live Search       | P -                    |
| 🔶 Favorites 🛛 🏀 D-LINK SYSTEMS, | INC.   WIRELESS ROUTER   HOME                                  | 🏠 🕶 🔂 👻 🚍 📥 👻 Page        | • Safety • Tools • 🔞 • |
| Prod                            | uct Page : DIR-412                                             | Firmware Version : 1.15WW |                        |
| 1                               | )-Link                                                         |                           |                        |
|                                 | LOGIN                                                          |                           |                        |
|                                 | Login to the router :<br>User Name : admin<br>Password : Login |                           |                        |
| u                               | JIRELESS                                                       |                           |                        |
|                                 | Copyright © 2008-2011 D-Link Systems, Inc.                     |                           |                        |

Select [Manual Internet Connection Setup] under [SETUP] > [INTERNET]

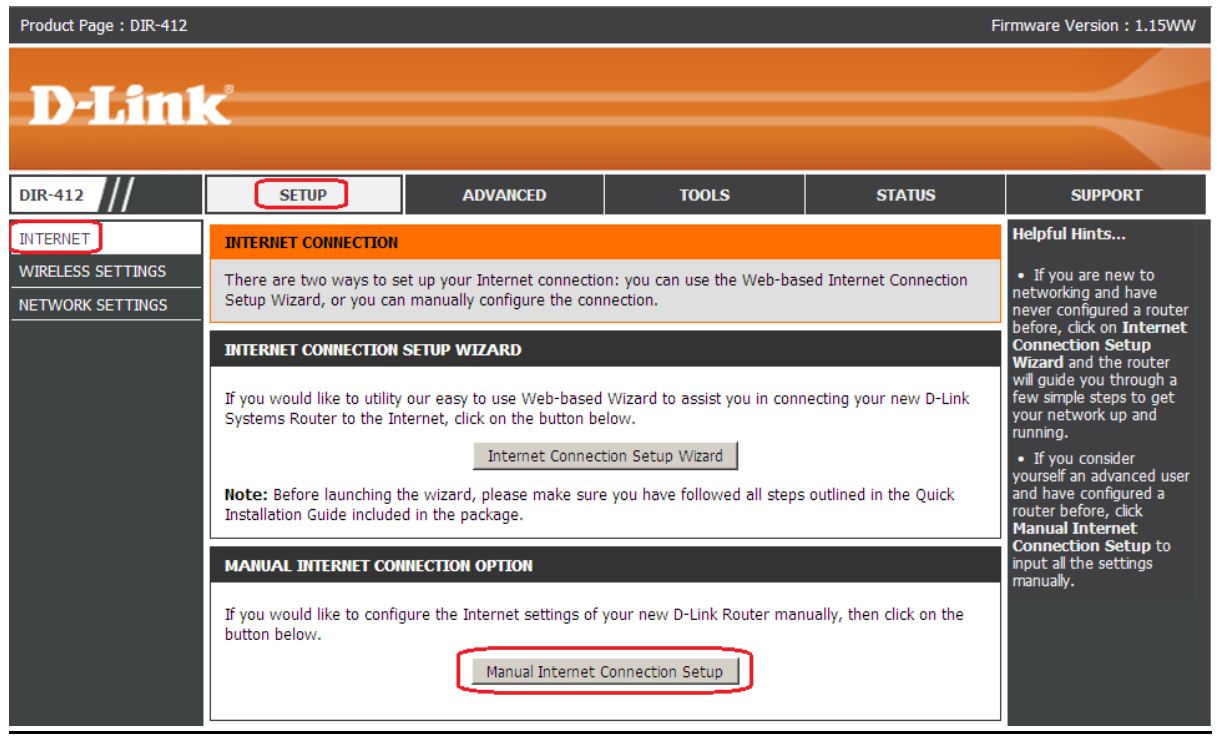

Go towards the bottom of the page.

-Uncheck [Auto Config] -Select Country [Australia] -ISP [BLiNK]

Click on [Save Settings] button to apply the changes.

| Product Page : DJR-412 Firmware Version : 1.15WW |                                                                                                    |                                                                                                    |            |        |               |  |  |
|--------------------------------------------------|----------------------------------------------------------------------------------------------------|----------------------------------------------------------------------------------------------------|------------|--------|---------------|--|--|
|                                                  |                                                                                                    |                                                                                                    |            |        |               |  |  |
| DELITIK                                          |                                                                                                    |                                                                                                    |            |        |               |  |  |
|                                                  |                                                                                                    |                                                                                                    |            |        |               |  |  |
| DIR-412                                          | SETUP                                                                                                    | ADVANCED                                                                                                    | TOOLS      | STATUS | SUPPORT       |  |  |
| INTERNET                                         | WAN                                                                                                    |                                                                                                    |            |        | Helpful Hints |  |  |
| WIRELESS SETTINGS                                | Use this section to config<br>from: Static IP, DHCP, PP<br>contact your Internet Ser<br>Note : If using the PPPot<br>computers.<br>Save Settings Don't<br>INTERNET CONNECTION<br>Choose the mode to b<br>My Internet Con<br>Enable W/<br>DYNAMIC IP (DHCP) IN<br>Use this Internet com<br>with IP Address inform | <ul> <li>Internet<br/>Connection:</li> <li>When configuring the<br/>router to access the<br/>Internet, be sure to<br/>choose the correct</li> <li>Internet Connection<br/>Type from the drop<br/>down menu. If you are<br/>unsure of which option<br/>to choose, please<br/>contact your Internet<br/>Service Provider (ISP).</li> <li>Support:</li> <li>If you are having trouble<br/>accessing the Internet<br/>through the router,<br/>double check any<br/>settings you have<br/>entered on this page and<br/>verify them with your ISP<br/>if needed.</li> </ul> |            |        |               |  |  |
|                                                  |                                                                                                    |                                                                                                    |            |        |               |  |  |
|                                                  | Primary D                                                                                                    | NS Server :                                                                                                    |            | V      |               |  |  |
|                                                  | Secondary D                                                                                                    | NS Server :                                                                                                    | (optional) | ¥      |               |  |  |
|                                                  | MTU : 1500<br>MAC Address : Clone Your PC's MAC Address                                                                                                    |                                                                                                    |            |        |               |  |  |
|                                                  | 3G INTERNET CONNECTION                                                                                                    |                                                                                                    |            |        |               |  |  |
|                                                  | Enter the information                                                                                                    |                                                                                                    |            |        |               |  |  |
|                                                  |                                                                                                    |                                                                                                    |            |        |               |  |  |
|                                                  | Please enter the correct information provided by your ISP.                                                                                                    |                                                                                                    |            |        |               |  |  |
|                                                  |                                                                                                    | Country : Australia                                                                                                    |            |        |               |  |  |
|                                                  |                                                                                                    | ISP : BLINK                                                                                                    |            |        |               |  |  |
|                                                  |                                                                                                    | User Name :                                                                                                    | (optional) |        |               |  |  |
|                                                  | D                                                                                                    | ial Number : *99#                                                                                                    | (optional) |        |               |  |  |
|                                                  |                                                                                                    | APN : spins888a1                                                                                                    | (optional) |        |               |  |  |
|                                                  | Authenticatio                                                                                                    | n Protocol : Auto (PAP+0                                                                                                    | CHAP) -    |        |               |  |  |
|                                                  | SIM Car                                                                                                    | d PIN Code :                                                                                                    | (optional) |        |               |  |  |
|                                                  | PIN Code Status :<br>MTU : 1500                                                                                                    |                                                                                                    |            |        |               |  |  |
|                                                  | Save Settings Don't                                                                                                    | Save Settings                                                                                                    |            |        |               |  |  |
| WIRELESS                                         |                                                                                                    |                                                                                                    |            |        |               |  |  |